## Connecting to the eduroam wireless Network:

## Wireless Connection Guide for Apple Mac

- 1. Select The "Airport" icon at the top of your screen
  - a. From the drop down menu of available wireless networks click eduroam.
  - b. Once the eduroam authentication box appears, please enter your staff, or associate user name and password. You must enter your user name using the following notation:
  - c. If you are a student Enter your student number followed by @live.tees.ac.uk
    (eg G12345678@live.tees.ac.uk) into the User Name field and then enter
    your password

d. If you are a member of staff - Enter your University e-mail address (eg. A.test@tees.ac.uk) into the User Name field and then enter your password

- 2. If you tick the 'remember this network' box you will be automatically connected to the eduroam network the next time.
  - a. Once your login is successful, you will be prompted to verify the server certificate, select the 'continue' tab.
  - b. You are now connected to the eduroam wireless network. Launch a web browser to connect to the internet.

Your Apple Mac computer is now configured to authenticate to the eduroam wireless network.